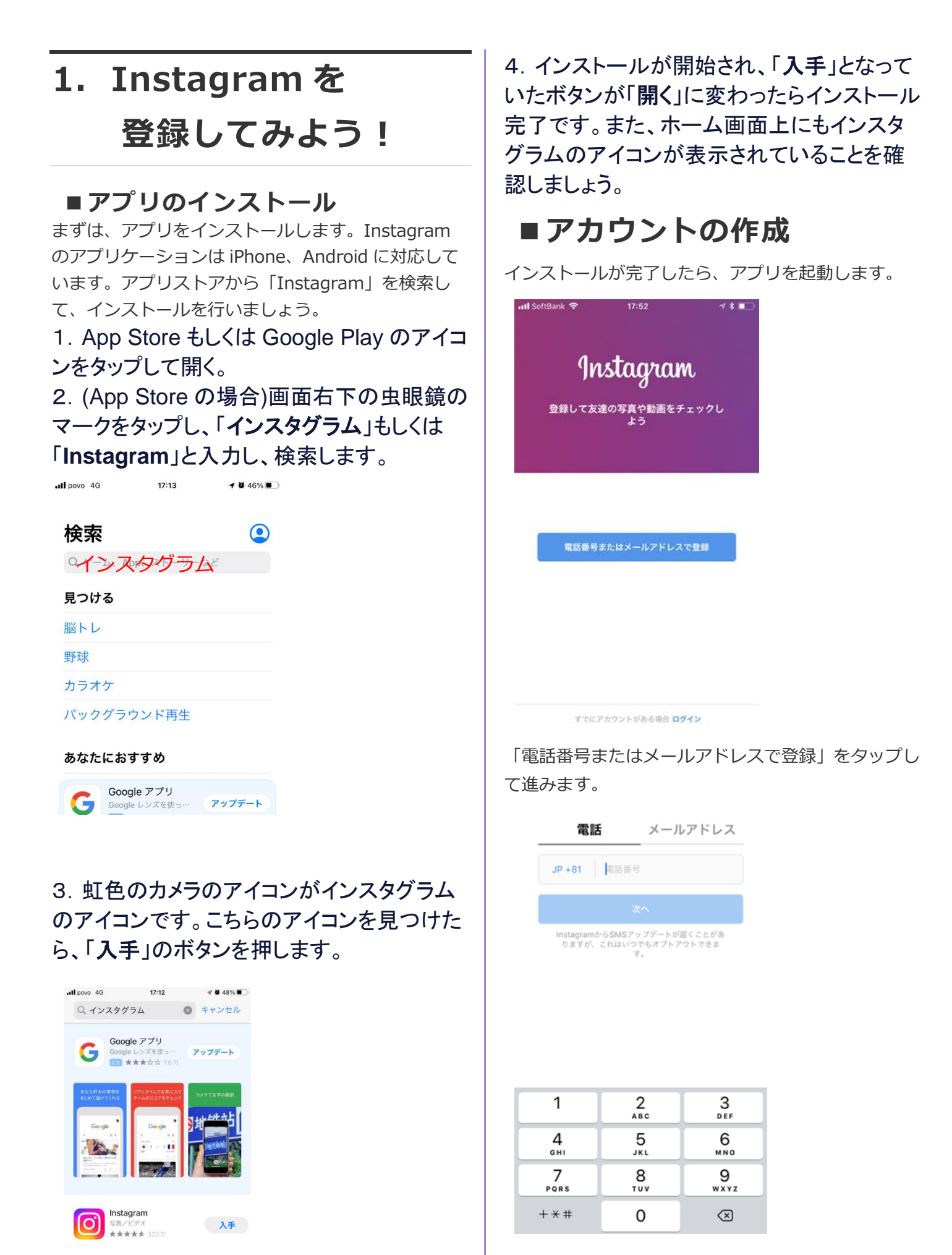

 
 Twitter ツイッター エンタメスポーツ 社会 放出。 \*\*\*\*\*\* 103万
 入手

 ●
 ●
 ●
 Q

|               | 電話           | ×-        | ールアドレ       | ~~        |            |                                                                                      |
|---------------|--------------|-----------|-------------|-----------|------------|--------------------------------------------------------------------------------------|
| ×-            | -ルアドレス       |           |             |           |            | $(\bigcirc^+)$                                                                       |
|               |              | 次へ        |             |           |            | Facebookの友達を検索                                                                       |
|               |              |           |             |           |            | フォローする人は自分で選択できます。またアカウントをリン<br>ても、本人の許可なくFacebookに投稿されることはありまし                      |
|               |              |           |             |           |            | Facebookアカウントとリンク                                                                    |
|               |              |           |             |           |            |                                                                                      |
|               |              |           |             |           |            |                                                                                      |
| $\rightarrow$ | あ            | か         | đ           | $\otimes$ |            |                                                                                      |
| 5             | た            | な         | は           | 空白        |            |                                                                                      |
| ABC           | ま            | Þ         | 6           | 100       |            |                                                                                      |
| •             | <u>^</u>     | ゎ         | <b>、。?!</b> |           |            | スキップ                                                                                 |
| 電話            | 番号か          | メール       | アドレ         | スをス       | 入力後、6桁の承認コ |                                                                                      |
| ードカ           | 「届くの         | つで入り      | りします        | す。        |            |                                                                                      |
|               |              |           |             |           |            |                                                                                      |
|               | <u>ユー</u> ·  | ザーネ       | ームを         | 変更        |            | 連絡先を検索                                                                               |
| アナ            | <b>bウントの</b> | ューザー      | ネームを道       | 訳してく      | くだ         | Instagramを利用している友達をチェックして、<br>ォローする人を見つけよう                                           |
| ざい            | い。ユーサ        | ーネーム<br>す | はいつでも<br>。  | 変更でき      | 5.5        | 電話帳の連絡先を検索                                                                           |
|               | Yoshiiin     | na Man    |             | $\odot$   | e          | 連絡先をアカウントにリンクすることで、サーバーで定<br>に問題、保存されます。この道絡先情報を削除したい頃<br>は、[設定]でこのリンクを解除してください。詳しくは |
|               |              | 次         | ^           |           |            |                                                                                      |
|               |              |           |             |           |            |                                                                                      |
|               |              |           |             |           |            |                                                                                      |
|               |              |           |             |           |            |                                                                                      |

| -    | ÷ | @#/&_ | ABC  | DEF  | $\propto$ |
|------|---|-------|------|------|-----------|
| ć    |   | бні   | JKL  | мно  | 空白        |
| ☆123 |   | PQRS  | τυν  | WXYZ | V7.0      |
| ۲    | ₽ | a/A   | ′″() | .,?! | 次へ        |

その後、名前・パスワード・ユーザーネームを入力し ます。これらの情報はアカウント開設後に変更するこ とも可能です。なお、ユーザーネームは他のユーザー と同じものを使うことはできません。

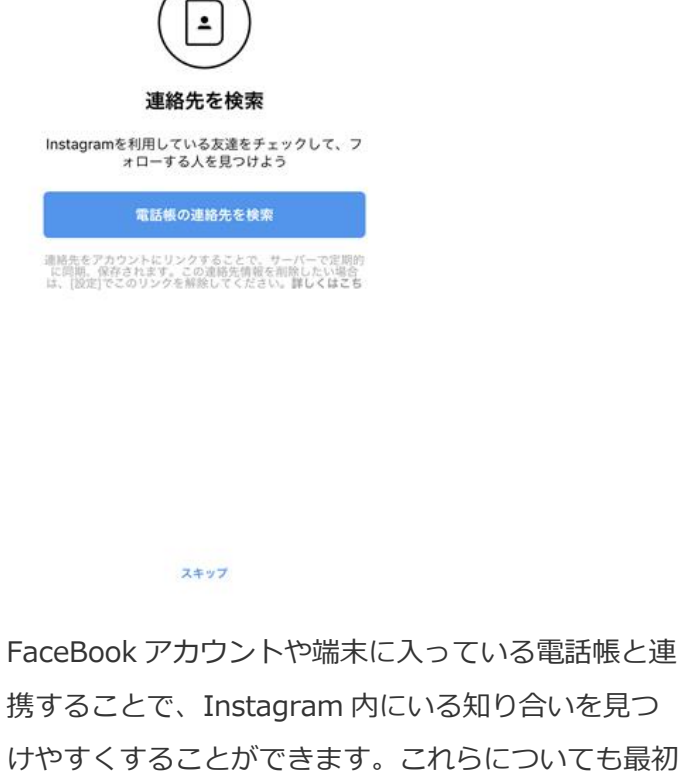

スキップしてしまったとしても、アカウント開設後に 連携させることは可能です。

| H povo 4G | ;                                                 | 13:34                          |       | <b>ö</b> 51% 🔳 |
|-----------|---------------------------------------------------|--------------------------------|-------|----------------|
| <         | フォロー                                              | する人を見                          | 見つけよう |                |
| (11)      | <b>mika0416</b><br>●MIKA●<br>あなたをフォ<br>です         | mika<br>□—中                    | フォローす | x x            |
|           | <b>foods.swe</b><br>Vous Voule<br>あなたをフォ<br>です    | e <b>ts.v</b><br>ez ブーー<br>ロー中 | フォローす | x x            |
|           | <mark>_ka_n_a</mark><br>Kana Kawa<br>あなたをフォ<br>です | isaki<br>□—中                   | 7ォローす | x x            |
|           | <b>junkoro.sa</b><br>じゅんじゅ<br>あなたをフォ<br>です        | isa<br>ん<br>ロー中                | フォローす | x x            |
| 9         | <b>330jirikise</b><br>ササオトモ<br>あなたをフォ<br>です       | eitai<br>⊐<br>□—中              | フォローす | z x            |
|           | <b>wacobee</b><br>Wakako Su<br>あなたをフォ<br>です       | umoto<br>ロー中                   | フォローす | x x            |
| 14        | <b>takashiniu</b><br>二上 崇志                        | ie                             | フォローす | а х            |
| ഹ         | Q                                                 | ٦                              | Ô     | ē              |

その後、プロフィール画像の設定が完了すると、 「フォローする人を見つけよう」という画面が表示さ れます。ランダムでおすすめされたユーザーをフォロ ーすることができます。右上の「完了」をタップして 登録完了です。

#### ■プロフィールの登録

アカウントの登録が完了したら、まずはプロフィール を編集しましょう。

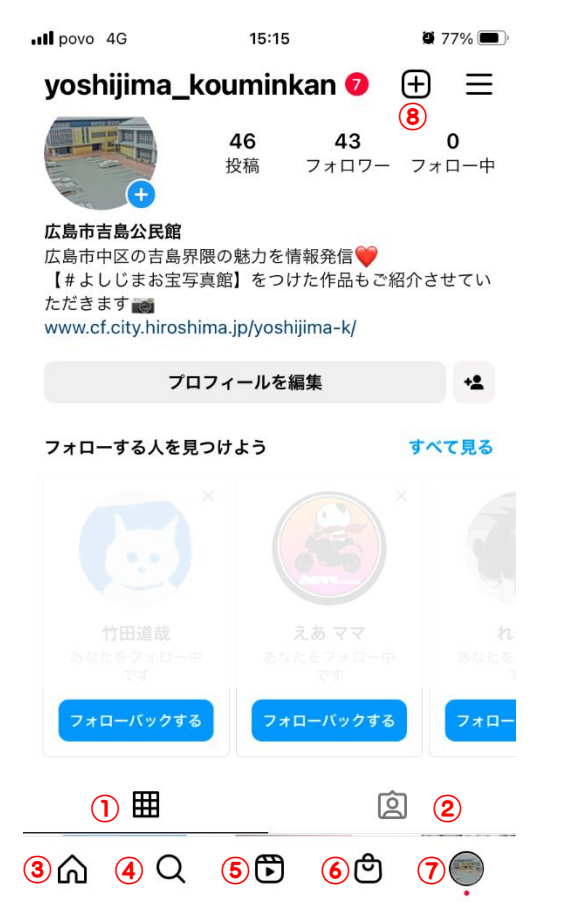

「プロフィールを編集」をタップすると、編集画面に 入ることができます。アカウントに関わるそれぞれの

| II povo 4G<br>キャンセル | 17:33<br>プロフィールを編集           | ë 52% € |
|---------------------|------------------------------|---------|
|                     |                              |         |
| 名前                  | 写真やアバターを編集<br>広島市吉島公民館       |         |
| ユーザー<br>ネーム         | yoshijima_kouminkan          |         |
| 自己紹介                | 広島市中区の吉島界隈の<br>情報発信 <b>)</b> | 魅力を     |
| リンク                 |                              | 1 >     |

個人の情報の設定

# 2.基本的な使い方

## 1. 画面の見方

自分のアカウントページに表示される写真や動
 画がサムネイル形式で表示されます。

2自分とタグ付けされた写真が表示されます。

③フォローしたユーザーの投稿をタイムライン形 式で見ることができます。

④ユーザー・ハッシュタグ・スポットを検索することができます。

⑤リール 最大 60 秒のショートムービーが閲覧 できます。

6買い物ができます。

⑦自分のアカウントページが表示されます。

⑧写真を投稿することができます。

## 2. 写真を投稿する カメラロール(ライブラリ)から写 真や動画をインスタグラムに投稿 する方法

自分のスマホに保存されている写真や動画をイン スタグラムに投稿する方法を紹介します。

1. インスタグラムに投稿したい写真や 動画を選ぶ

まず、フィード画面(ホーム画面・タイムライン)の下 に表示されている赤枠の「**+」のボタンをタップ**しま しょう。

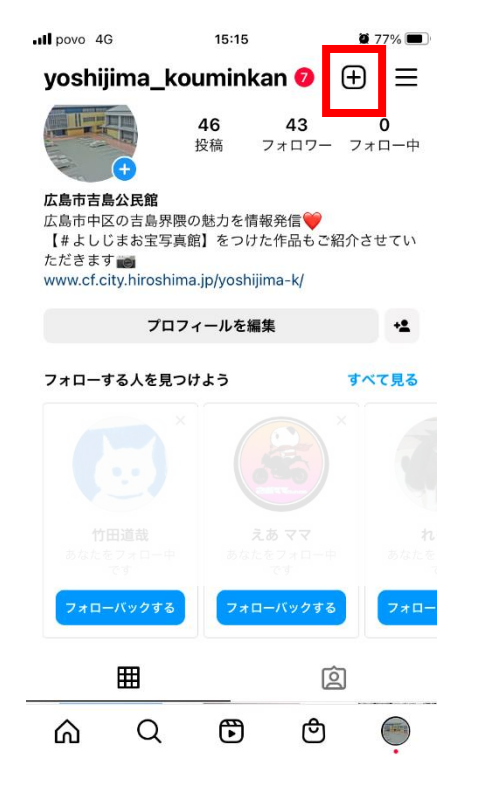

自分のスマホに保存されている写真や動画が画 面一覧で表示されますので、投稿したい写真・動 画を選択して「次へ」をタップしましょう。

なお、複数選択したい場合は、画面中央右にある 「複数選択アイコン」をタップすることで最大 10 枚 まで写真や動画を選択することができますが、

<u>吉島ほっこりーなフォトコンテストへの応募 は1枚で投稿します。</u>

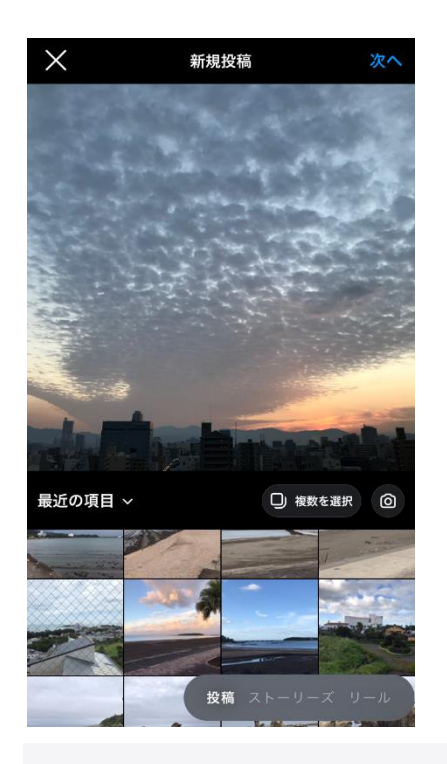

#### 2. 写真をフィルターなどで編集する

インスタグラムに投稿したい写真や動画の選択が 終わったら編集を行います。

「フィルター」タブでは写真にフィルターエフェクトを 設定できます。お気に入りの雰囲気のフィルターを 選びましょう。

「編集」タブでは写真の角度、明るさ、コントラスト など写真の雰囲気を細かく調節できます。編集し たい項目をタップして調節しましょう。

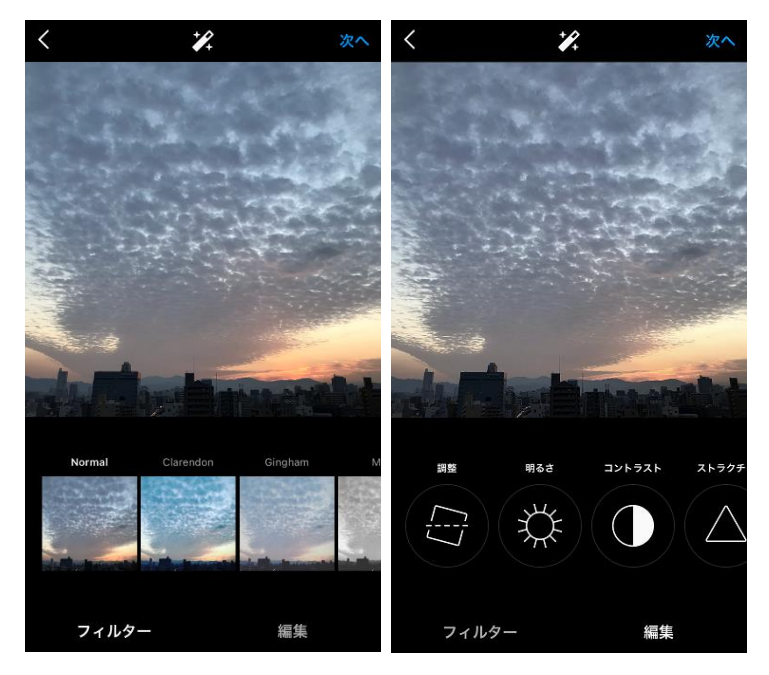

魅力的な写真に編集するために「シャドウ」と「明 るさ」を調節するのがおすすめです。 影の暗さを和らげ、暗い画像を明るくすることがで きます。(やりすぎに注意)

#### 3. キャプションや位置情報などを追加し ていく

最後にキャプション(コメント)、タグ付け、位置情 報、シェアについての設定をしていきます。

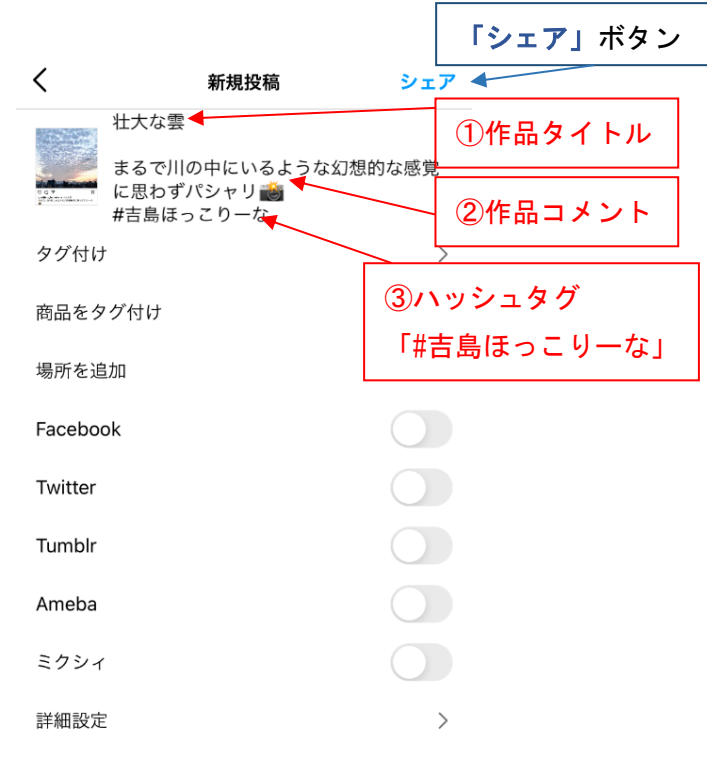

各項目の説明は以下の通りです。

キャプションを書く

#### ①作品タイトル ②作品コメント、 ③ハッシュタグ「#吉島ほっこりーな」

※応募する場合必ず①~③を入力してください。 ※投稿にハッシュタグを付けるときは、キャプション 入力画面で<u>半角記号</u>「#」のあとに続けて言葉を入 力します。

タグ付け

投稿に関連するユーザーを追加することができま す。

• 場所を追加

投稿に関連する場所情報を追加することができま す。

「タグ付け」では、自分の投稿に他のインスタグラ ムユーザーの情報を添付することができます。 「場所を追加」では、投稿に関連する場所情報を追 加できます。たとえば、店舗や観光地などの場所 を紹介するときに活躍します。 キャプション、タグ付け、場所の情報を追加した ら、右上にある「シェア」ボタンをタップしましょう。 自分の投稿がインスタグラムのプロフィールに追 加されます。

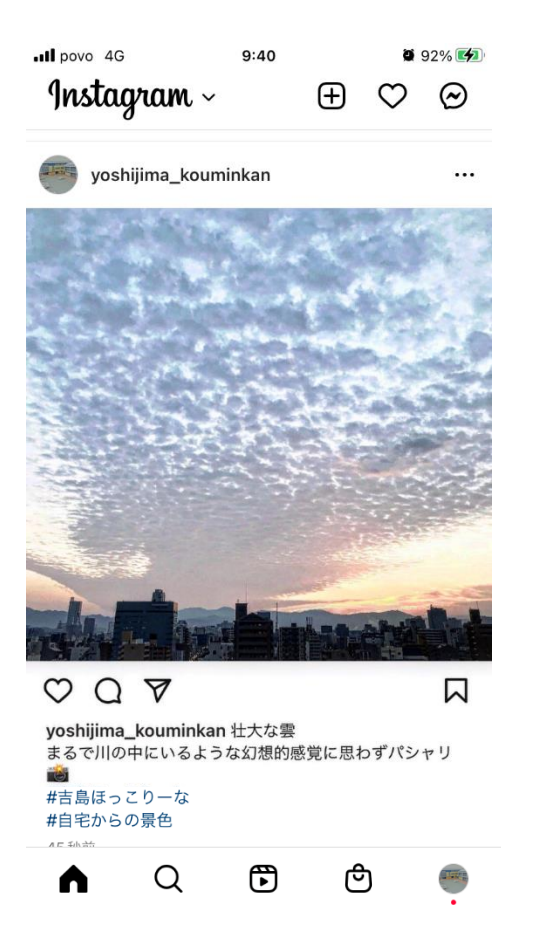

吉島ほっこりーなフォトコンテスト Instagram 部門 では、「#吉島ほっこりーな」で投稿した写真を検索 し、専用の応募フォームで応募した情報と一致した 写真を応募作品とみなします。

また、「#吉島ほっこりーな」した投稿をリポストし、 吉島公民館ホームページや公民館で展示する場 合があります。